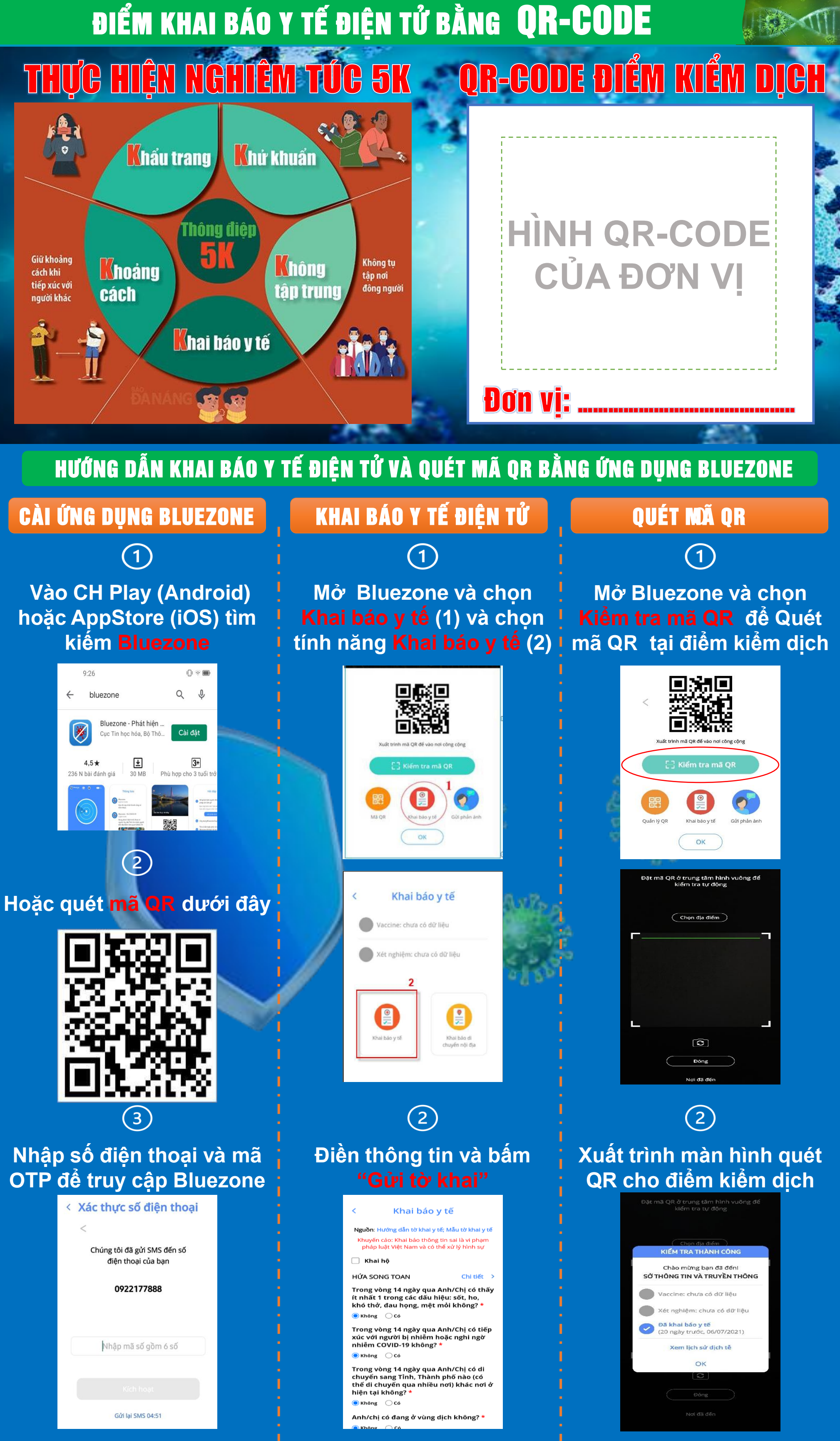

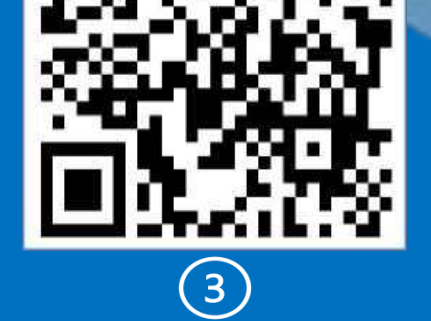

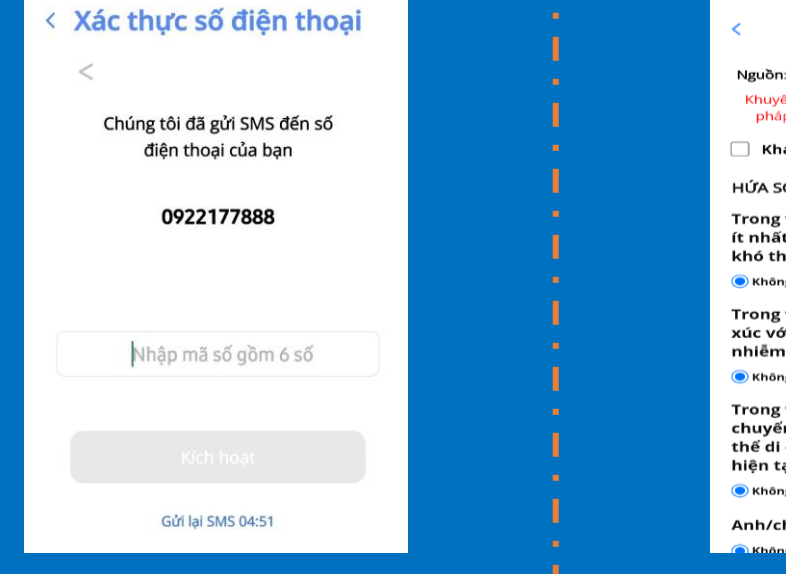

| Dóng       |  |
|------------|--|
| Nơi đã đến |  |

## TÊN WIFI INTERNET ĐIỂM KIỂM DỊCH và PASSWORD (nếu có)

Hướng dẫn và thiết kế bởi Sở Thông tin và Truyền thông thành phố Hải Phòng